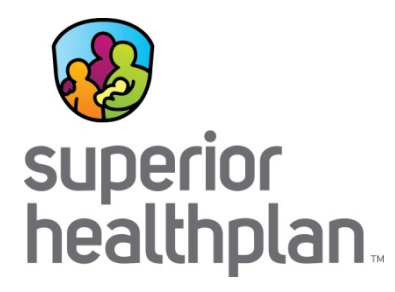

## Superior HealthPlan Provider Training Program

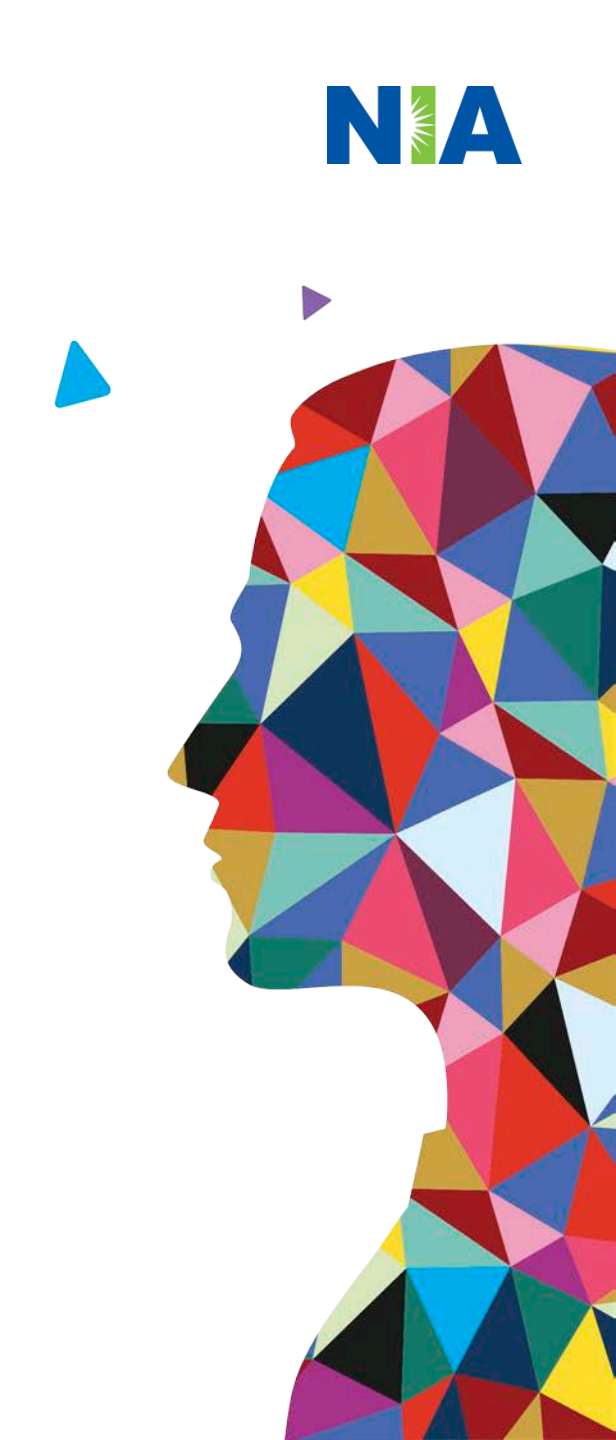

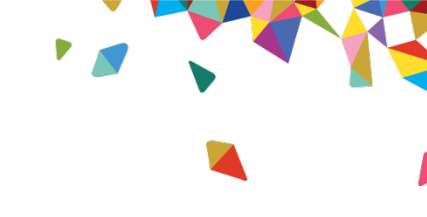

## National Imaging Associates, Inc. (NIA) Training Program

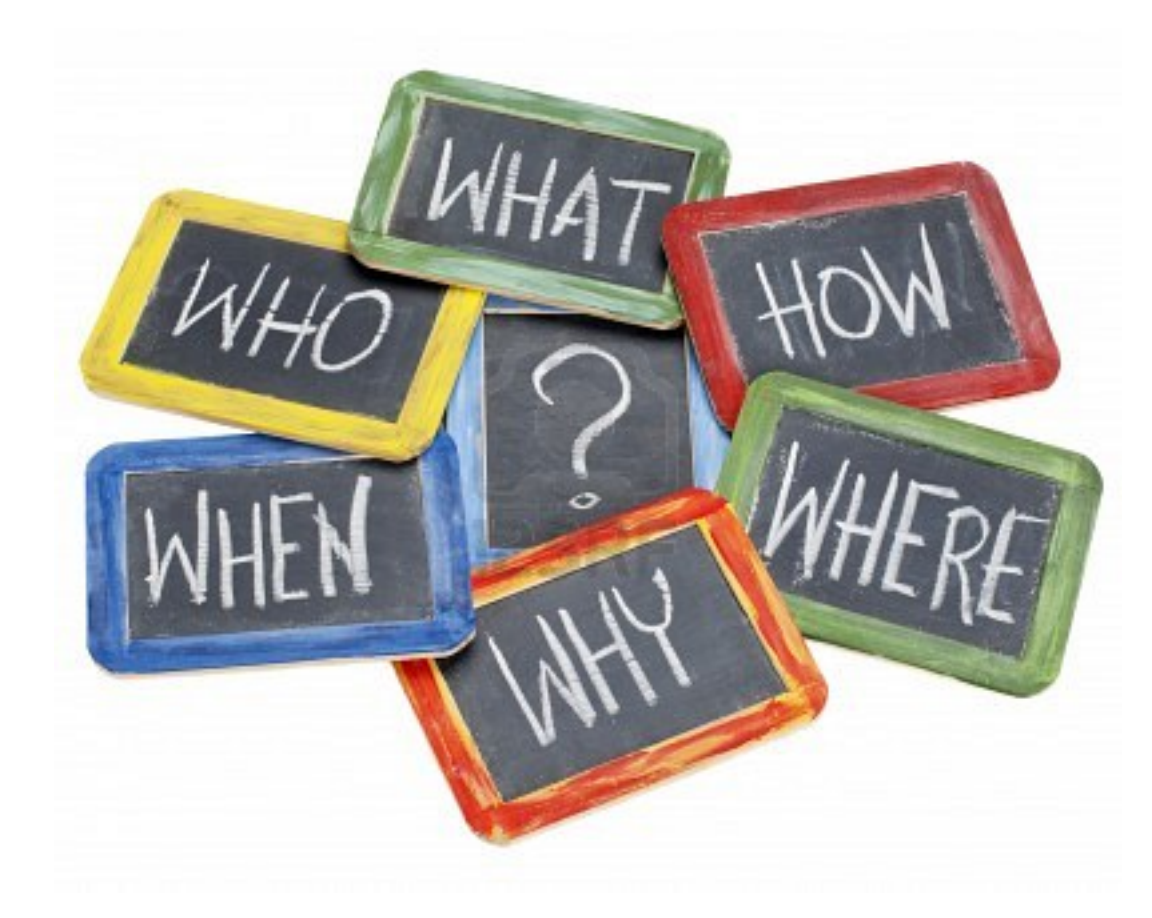

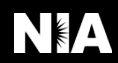

## NIA Program Agenda

### Introduction to NIA

### **Our Program**

- 1. Authorization Process
- 2. Other Program Components
- 3. Provider Tools and Contact Information

### RadMD Demo

**Questions and Answers** 

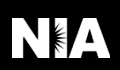

## A Unique Vision of Care

As the nation's leading specialty health care management company, we deliver comprehensive and innovative solutions to improve quality outcomes and optimize cost of care.

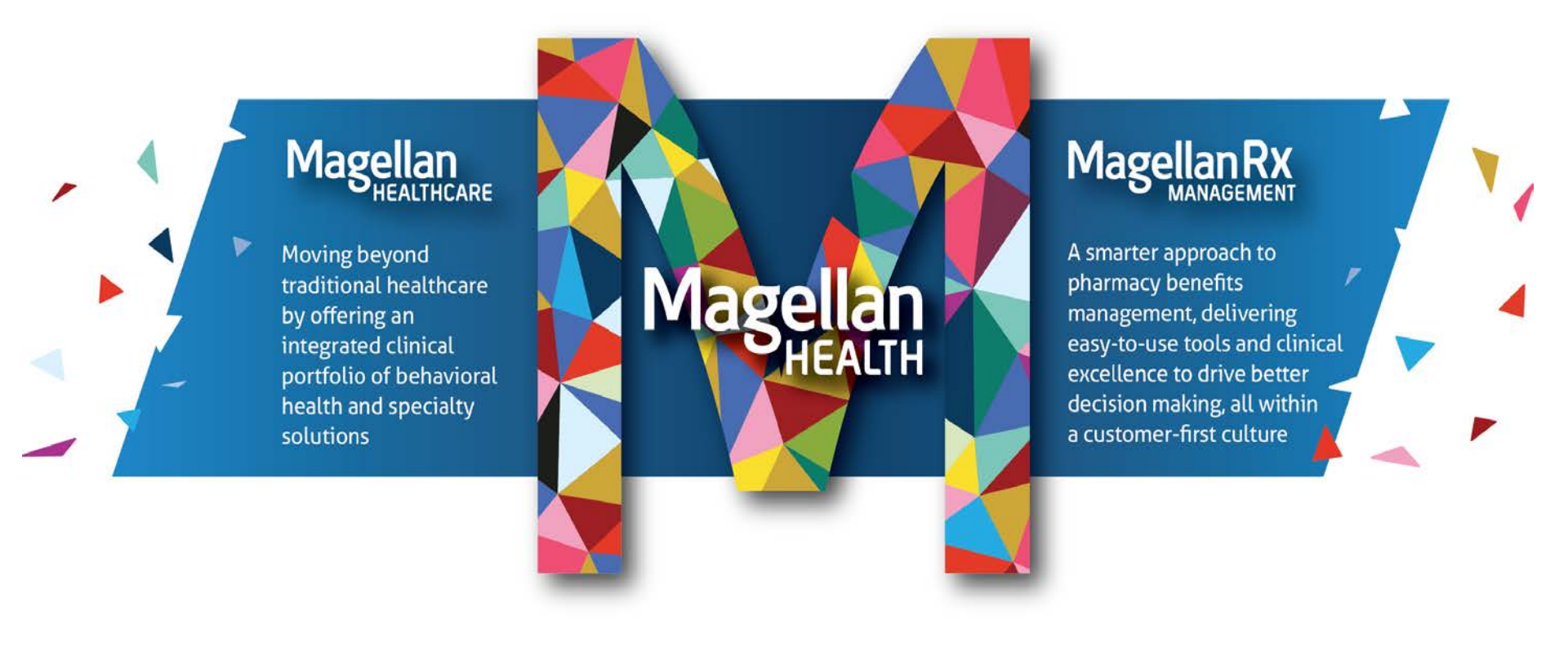

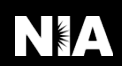

## NIA Highlights

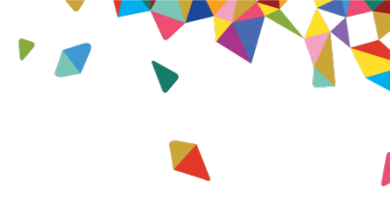

### **NIA Facts**

- Providing Client Solutions since 1995
- Magellan Acquisition (2006)
- Headquartered in Scottsdale, AZ
- Business supported by two National Call Operational Centers

### **Industry Presence**

- 80 Health Plan Clients serving 27.32M National Lives
- 15.77M Commercial;
- 1.41M Medicare;
- 10.14M Medicaid
- 41 states

### **Clinical Leadership**

- Strong panel of internal Clinical leaders – client consultation; clinical framework
- Supplemented by broad panel of external clinical experts as consultants (for guidelines)

### **Product Portfolio**

- Advanced Diagnostic
   Imaging
- Cardiac Solutions
- Radiation Oncology
- Musculoskeletal Management (Surgery/IPM)
- Chiropractic Care, Speech Therapy, Physical and Occupational Therapies
- Provider Profiling & Practice Management Analysis

### **URAC Accreditation & NCQA Certified**

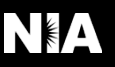

## NIA's Prior Authorization Program

### Effective: August 1, 2010 Revised: April 10, 2018

Only non-emergent procedures performed in an outpatient setting require authorization with NIA

|                                                                                     | Superior HealthPlan                                                                             | Modalities Requiring NIA Prior<br>Authorization                                                    |
|-------------------------------------------------------------------------------------|-------------------------------------------------------------------------------------------------|----------------------------------------------------------------------------------------------------|
| Procedures Requiring<br>Prior Authorization                                         | STAR+PLUS Members                                                                               | CT/CTA<br>MRI/MRA<br>PET Scan<br>CCTA<br>Echocardiography<br>Nuclear Cardiology/MPI<br>Stress Echo |
|                                                                                     | Allwell from Superior HealthPlan Members<br>STAR Members<br>STAR Health Members<br>CHIP Members | CT/CTA<br>MRI/MRA<br>PET Scan<br>CCTA<br>Nuclear Cardiology/MPI<br>Stress Echo                     |
| <b>Excluded from Program:</b><br>Procedures Performed in<br>the Following Settings: | <ul><li>Hospital Inpatient</li><li>Observation</li><li>Emergency Room</li></ul>                 |                                                                                                    |

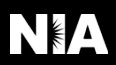

## List of CPT Procedure Codes Requiring Prior Authorization

- Review Claims/Utilization Review Matrix to determine CPT codes managed by NIA
- CPT Codes and their Allowable Billable Groupings
- Located on <u>https://www1.radmd.com/all-health-plans/centene-superior-healthplan.aspx</u>
- Defer to Health Plan Policies for Procedures not on Claims/Utilization Review Matrix

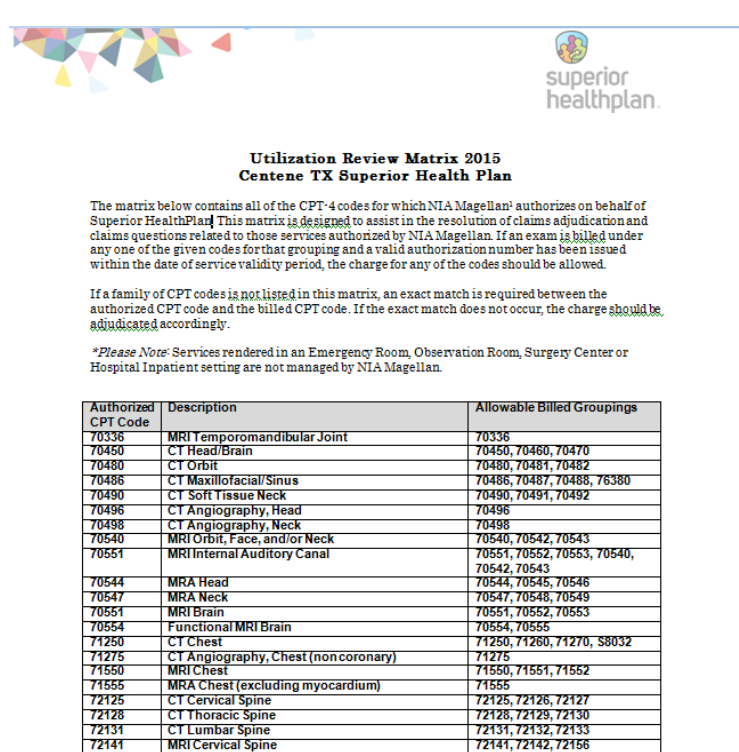

MRI Thoracic Spine

MRI Lumbar Spine

MRA Spinal Canal

CT Pelvis

CT Angiography, Pelvis

72146

72148

72159

72191

72192

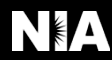

72146, 72147, 72157

72148, 72149, 72158

72192, 72193, 72194

72159

72191

## Responsibility for Authorization

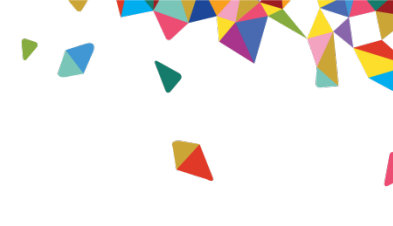

### **Ordering Provider**

Responsible for obtaining prior authorization

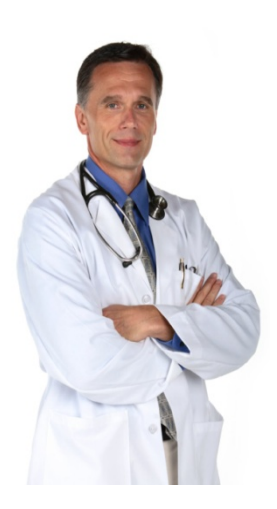

### **Rendering Provider**

Ensuring that prior authorization has been obtained prior to providing service

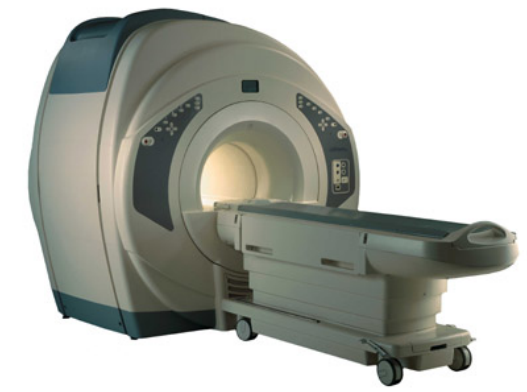

Recommendation to Rendering Providers: Do not schedule test until authorization is received

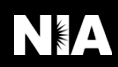

### **Prior Authorization Process Overview**

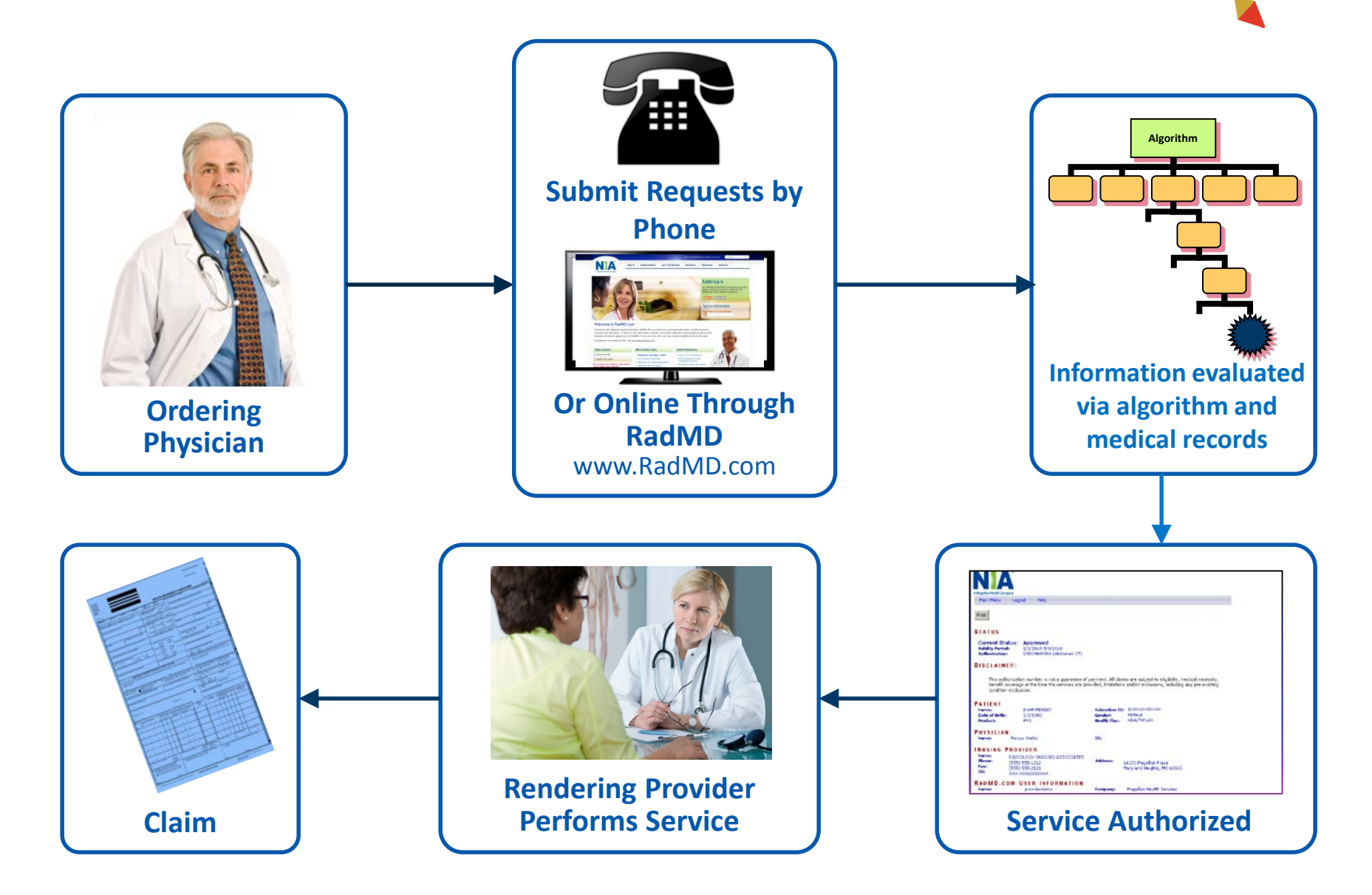

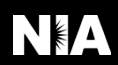

## Clinical Decision Making and Algorithms

- Guidelines are reviewed and mutually approved by Superior HealthPlan and NIA's Chief Medical Officers.
- NIA's algorithms and medical necessity reviews collect key clinical information to ensure that Superior members are receiving appropriate care prior to more invasive procedures being performed. Our goal – ensure that Superior members are receiving the appropriate level of care.
- Clinical Guidelines available on <u>www.RadMD.com</u>

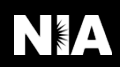

## Patient and Clinical Information Required for Authorization

### GENERAL

Includes things like ordering physician information, member information, rendering provider information, requested examination, etc.

### **CLINICAL INFORMATION**

- Includes clinical information that will justify examination, symptoms and their duration, physical exam findings
- Preliminary procedures already completed (e.g., x-rays, CTs, lab work, ultrasound reports, scoped procedures, referrals to specialist, specialist evaluation)
- Reason the study is being requested (e.g., further evaluation, rule out a disorder)

Refer to the Prior Authorization Checklists on RadMD for more specific information.

## Clinical Specialty Team Review

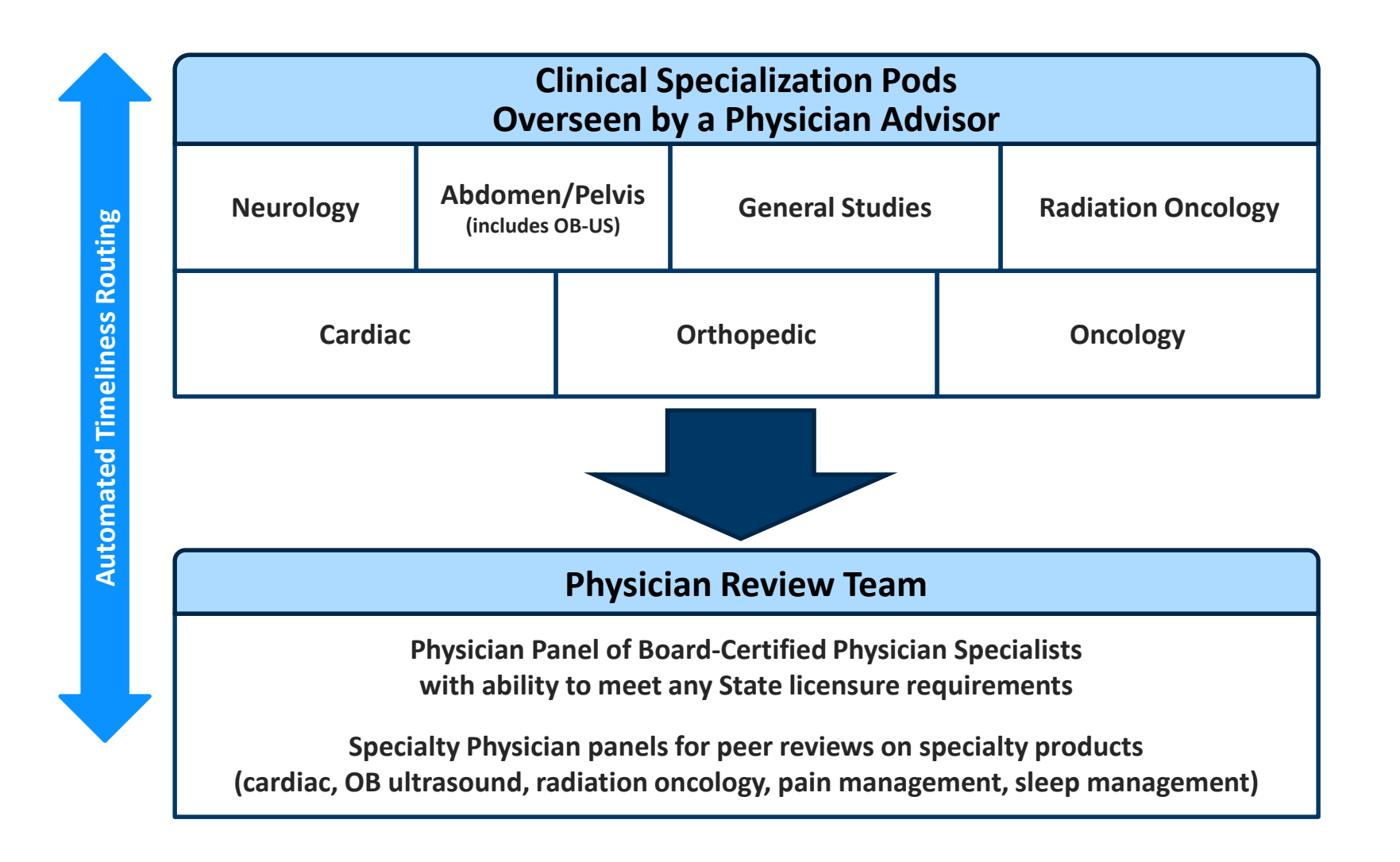

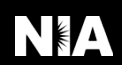

### Document Review

- NIA may request patient's medical records/additional clinical information.
- When requested, validation of clinical criteria within the patient's medical records is required before an approval can be made.
- Ensures that clinical criteria that supports the requested test are clearly documented in medical records.
- Helps ensure that patients receive the most appropriate, effective care.

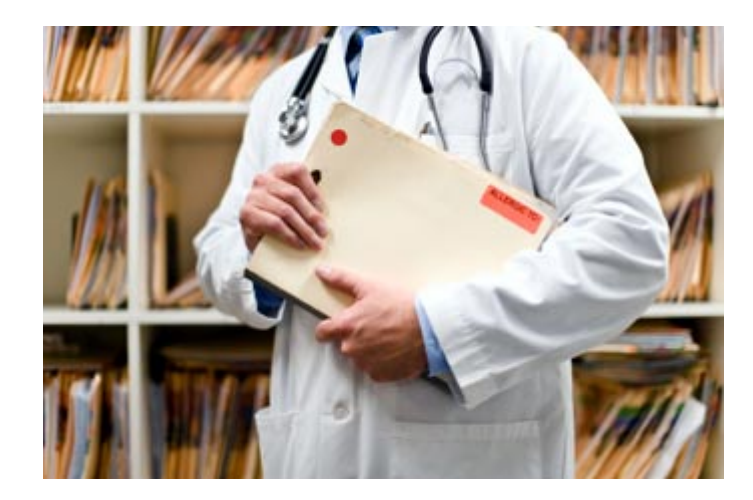

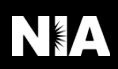

## NIA to Ordering Provider: Request for Additional Clinical Information

FAXC

Date: TODAY

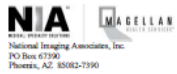

ABDOMEN - PELVIS CT PLEASE FAX THIS FORM TO: 1-800-784-6864

CC TRACKING NUMBER

| ORDERING PHYSICIAN:                                                                                                  | REQ_PROVIDER          |                     |                    |
|----------------------------------------------------------------------------------------------------|-----------------------|---------------------|--------------------|
| FAX NUMBER:                                                                                                    | FAX_RECIP_PHONE       | TRACKING<br>NUMBER: | CC_TRACKING_NUMBER |
| RE:                                                                                                    | Authorization Request | MEMBER ID:          | MEMBER_ID          |
| PATIENT NAME:                                                                                                    | MEMBER_NAME           |                     | ·                  |
| HEALTH PLAN:                                                                                                    | HEALTH_PLAN_DESC      |                     |                    |
| We have received your request for Abdomen - Pelvis CT. As we are unable to approve based on the information provided |                       |                     |                    |
| to date, please respond to this fax as soon as possible.                                                             |                       |                     |                    |

Study Requested was: Abdomen - Pelvis CT For documentation ALWAYS PROVIDE:

- 1. The most recent office visit note
- 2. Any office visit note since initial presentation of the complaint/problem requiring imaging
- 3. Any supporting documentation such as diagnostic or imaging reports that corroborate abnormalities or the requirement for follow-up imaging

Further specifics and examples are listed below: FAX\_QUESTIONS\_ADDL

aalfaddlfaxquestions a) Abdominal pain evaluation:

Provide details regarding history of abdominal pain (history- onset, trauma mechanism, if relevant, effect on/change w/ bowel or urinary habits, relevant past medical history- bowel disease or surgery, etc; examination, including pelvic/rectal examinations; diagnostic work-up- submit reports demonstrating abnormalities; prior treatment/consultation, if any).

### b) Abnormal finding on examination, imaging or laboratory test:

Provide the office visit note(s) or lab/imaging report that documents the abnormality found and any needed explanation of the relevance to the request for abdomen/pelvis CT imaging

c) Suspicion of cancer:

Provide the office visit/consultation notes indicating rationale for suspicion of cancer, along with relevant examination, diagnostic/imaging reports indicating the relevance of an imaging test in further evaluation of a possible malignancy

d) History of cancer:

Provide the office visit note describing the current symptoms or issue and the history; report of the biopsy and/or relevant treatment reports that will document the cell type of the cancer and treatment to date.

e) <u>Pre-operative evaluation</u>

Provide the office visit note/consultation by the surgical specialist indicating the operation planned and indications. It is usually expected that planned pre-operative evaluation will be ordered by the surgeon in conjunction with surgical scheduling so that the two coincide within a four week/30 day period.

f) <u>Post-operative evaluation:</u>

- A fax is sent to the provider detailing what clinical information that is needed, along with a Fax Coversheet.
- The Fax Coversheet Form will be available on <u>www.radmd.com</u>, when case is entered and if it pends for clinical review.
- We stress the need to provide the clinical information as quickly as possible so we can make a determination.
- Determination timeframe begins after receipt of clinical information.
- Failure to receive requested clinical information may result in non certification.

FAXC

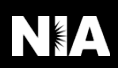

# Submitting Additional Clinical Information/Medical Records to NIA

- Two ways to submit clinical information to NIA
  - Via Fax
  - Via RadMD Upload
- Use the Fax Coversheet (when faxing clinical information to NIA)
- Additional copies of Fax Coversheets can also be printed from RadMD or requested via the Call Center at 1-800-218-7508.

|  |  | • |
|--|--|---|
|--|--|---|

| Ordering Physician: | REQ_PROVIDER     |
|---------------------|------------------|
| Fax number:         | FAX RECIP PHONE  |
| Member ID:          | MEMBER ID        |
| Patient Name:       | MEMBER NAME      |
| Request             | PROC_DESC        |
| Health Plan:        | HEALTH PLAN DESC |

CC TRACKING NUMBER

Please use this form as the cover sheet for any information that you fax to us regarding the above patient's request. The numeric code allows the fax to <u>be attached</u> immediately upon receipt to the preauthorization request.

If you have other patients with existing requests and you would like to fax information you can obtain a fax cover sheet by calling FAXCoversheetNBR or go to RadMD and follow the link "Request a fax cover sheet"

If you are faxing information for more that one patient please separate each patient's information with the cover sheet specific for each patient's request.

Fax form and information to RadOncRadiologyFaxNbr

In order for our clinical reviewers to follow up on this information please include a contact name and phone number.

Name: \_\_\_\_\_ Telephone: \_\_\_\_\_

\*\*\*CONFIDENTIALITY NOTICE\*\*\*

If you received this faciumle in error, please reply immediately to the sender that you have received this message in error and destroy the original. This fax and any files transmitted with it contain information that may be legally confidential and/or participed. The information is intended solely for the information is graphibited and may be anyone else is unauthorized. If you are not the intended recipient, any disclosure, copying, distribution or use of the contents of this information is graphibited and may be unlawful.

CC\_TRACKING\_NUMBER

Be sure to use the NIA Fax Coversheet for all transmissions of clinical information!

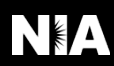

## **Prior Authorization Process**

### Intake level

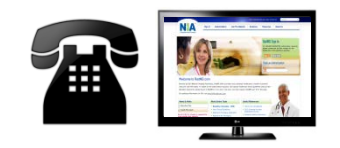

- Requests are evaluated using our clinical algorithm
- Requests may:
  - 1. Approve
  - 2. Require additional clinical review
  - 3. Pend for clinical validation of medical records

### **Initial Clinical Review**

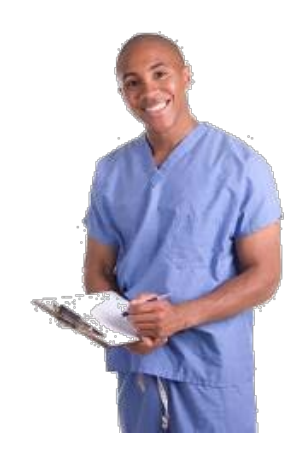

- Nurses will review request and may:
  - 1. Approve
  - 2. Send to NIA physician for additional clinical review

### **Physician Clinical Review**

- Physicians may:
  - 1. Approve
  - 2. Deny

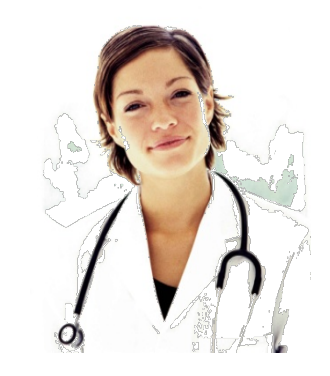

A peer to peer discussion is always available!

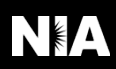

## Notification of Determination

| Approval Notification                             | Denial Notification                                                                                                    |
|---------------------------------------------------|----------------------------------------------------------------------------------------------------|
| <ul> <li>Authorization Validity Period</li> </ul> | Appeal Instructions                                                                                                    |
| • 30 days from call in date.                      | <ul> <li>In the event of a denial,<br/>providers are asked to follow<br/>the appeal instructions<br/>provided in their denial letter.</li> </ul> |

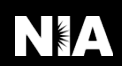

## **NIA's Urgent Authorization Process**

### **Urgent Authorization Process**

If an urgent clinical situation exists outside of a hospital emergency room, please contact NIA immediately with the appropriate clinical information for an expedited review 1-800-218-7508

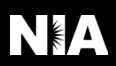

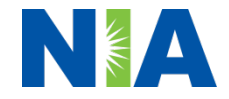

## **Program Components**

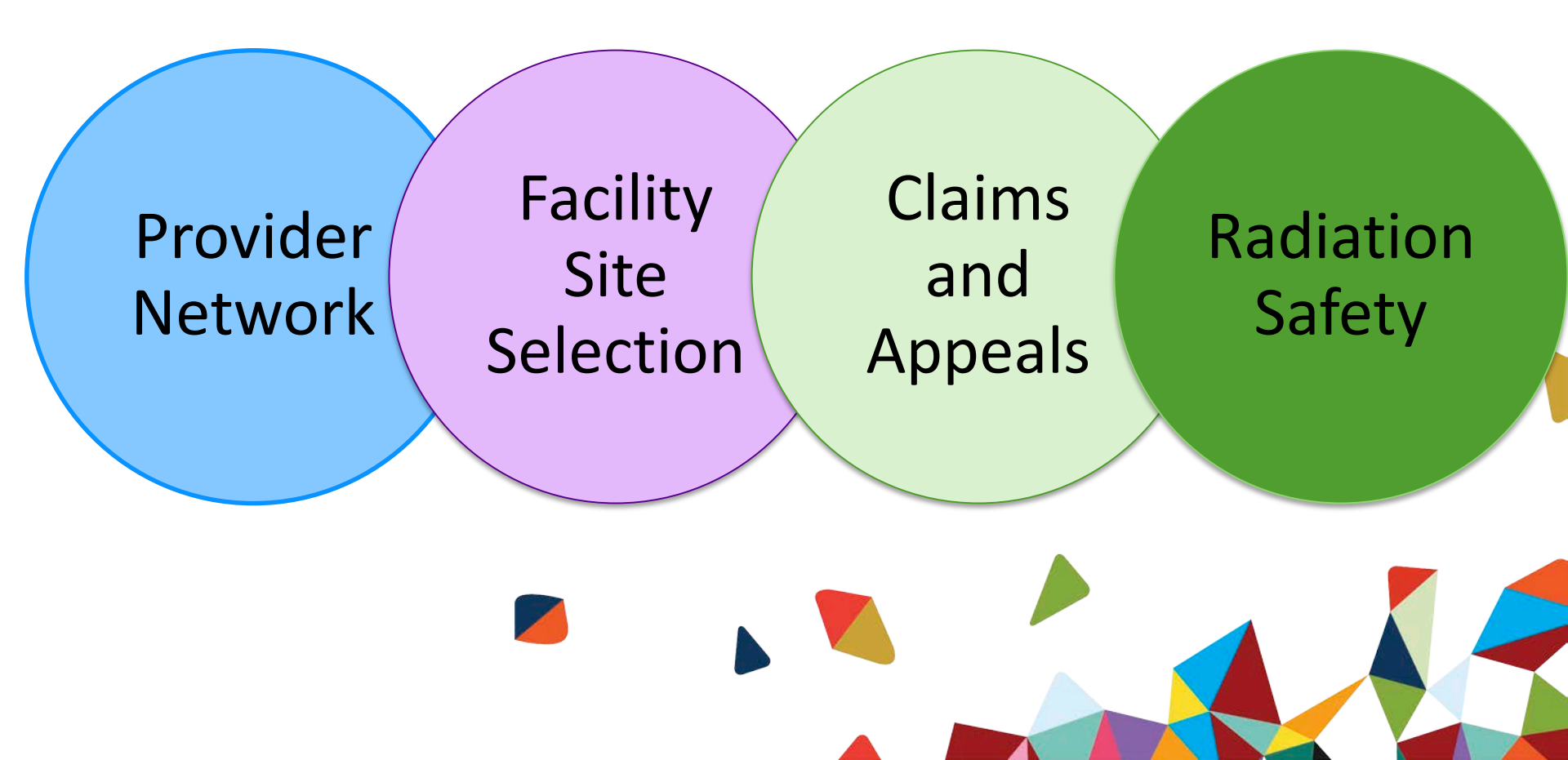

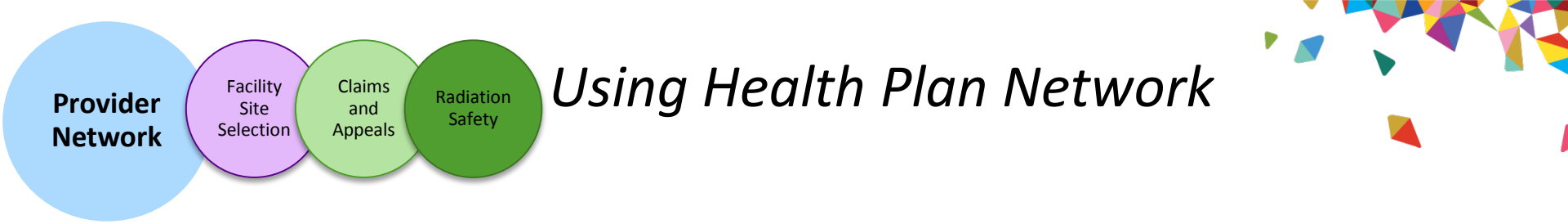

### **Advanced Imaging Provider Network:**

 Superior will use its network of Free-Standing Imaging Facilities (FSFs), Hospitals, and In Office Providers as it's preferred providers for delivering outpatient CT/CTA, MRI/MRA, CCTA, Echocardiography, Stress Echo and Nuclear Cardiology/MPI services to Superior members throughout Texas.

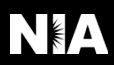

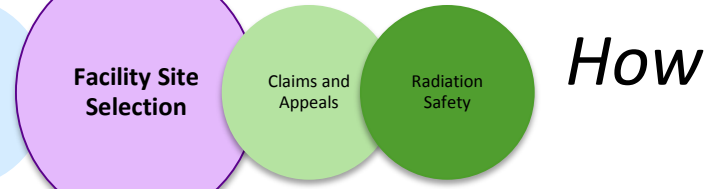

How Facilities Are Selected

An integrated approach to helping providers and consumers select high quality, convenient, and cost effective facilities for advanced imaging services.

NOTE: Primary consideration is always the clinical aspect of the member when making facility recommendations

### **GOALS:**

- Educate the member and the ordering provider on imaging facility choices and potential cost implications.
- Enhance the member experience by helping them select a facility that is convenient and by offering to help schedule in-network services.
- NIA and the member together will make the imaging provider choice (except when clinical needs of the member exempt the request from the Facility Site Selection process).

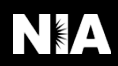

Provider

Network

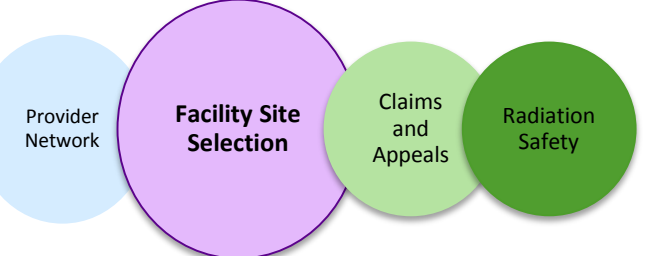

## How Facilities Are Selected

- During prior authorization, NIA will contact the member to help them select a facility based on:
  - Facilities meeting NIA's quality requirements.
  - Location.
  - Convenience services important to member.

\*\*\*\*\*\*\*\*\*\*\*\*

All facilities meeting NIA's approved facility requirements for the indicated service. Facilities also meet the member's clinical requirements.

> Facilities located in or close to required zip code. Preference given to more cost effective facilities.

> > Facilities with requested convenience items.

> > > Facility Selected

------------

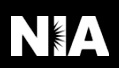

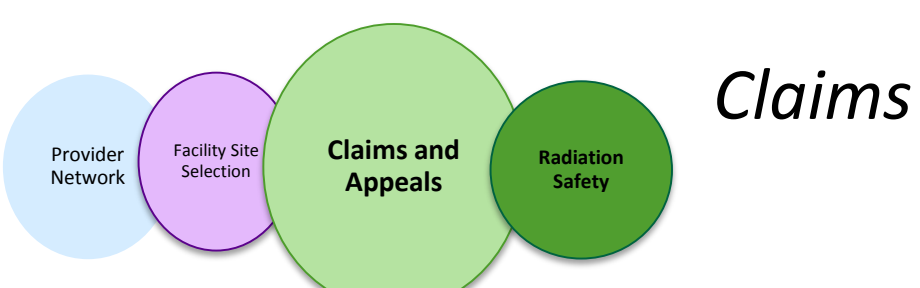

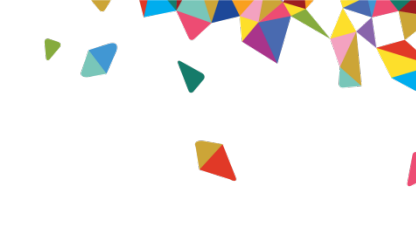

| How Claims Should be Submitted                                                                                                    | Claims Appeals Process                                      |
|----------------------------------------------------------------------------------------------------|-------------------------------------------------------------|
| <ul> <li>Rendering providers/Imaging</li></ul>                                                                                                    | <ul> <li>In the event of a prior authorization or</li></ul> |
| providers should continue to send                                                                                                    | claims payment denial, providers may                        |
| their claims directly to Superior.                                                                                                    | appeal the decision through Superior.                       |
| <ul> <li>Providers are strongly encouraged to</li></ul>                                                                                                 | <ul> <li>Providers should follow the instructions</li></ul> |
| use EDI claims submission.                                                                                                    | on their non-authorization letter or                        |
| <ul> <li>Check on claims status by logging on<br/>to the Superior's Secure Provider<br/>Portal at<br/><u>Provider.SuperiorHealthPlan.com</u></li> </ul> | Explanation of Payment (EOP)<br>notification.               |

**NOTE:** Consistent with CMS guidelines, multiple procedure discounts are applied when appropriate.

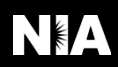

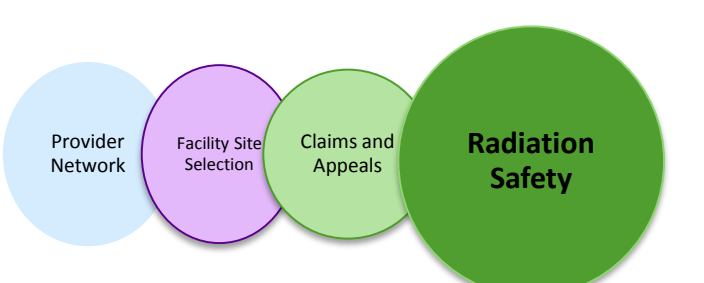

## Radiation Safety and Awareness

- Studies suggest a significant increase in cancer in dose estimates in excess of 50 mSv.
- U.S. population exposed to nearly six times more radiation from medical devices than in 1980.
- CT scans and nuclear studies are the largest contributors to increased medical radiation exposure.

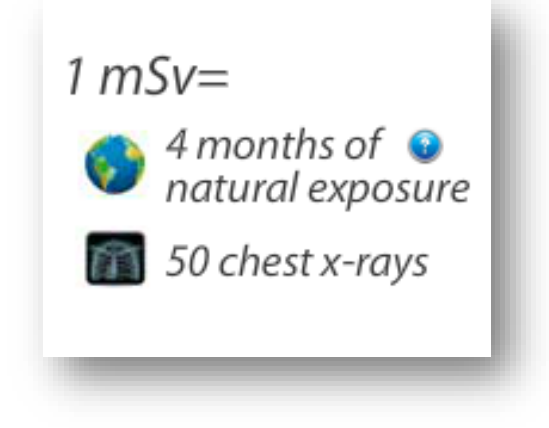

NIA has developed Radiation Awareness Tools and Safety Programs designed to create patient and physician awareness of radiation concerns <u>https://www.niahealthcare.com/consumer-education/radiation-awareness-tools.aspx</u>

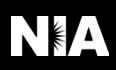

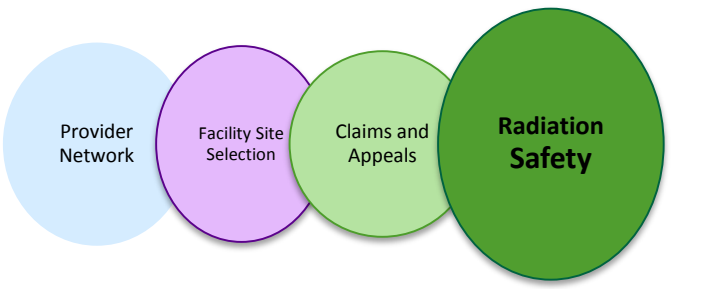

## NIA's Radiation Safety Tools

### **Radiation Awareness Education**

 Promote Provider and Member Awareness and Education

### **Radiation Calculator**

### www.radiationcalculator.com

Over 8,000 visits to the website from 89 countries

Apple, Android and Facebook App available

Average rating: 4 out of 5 stars

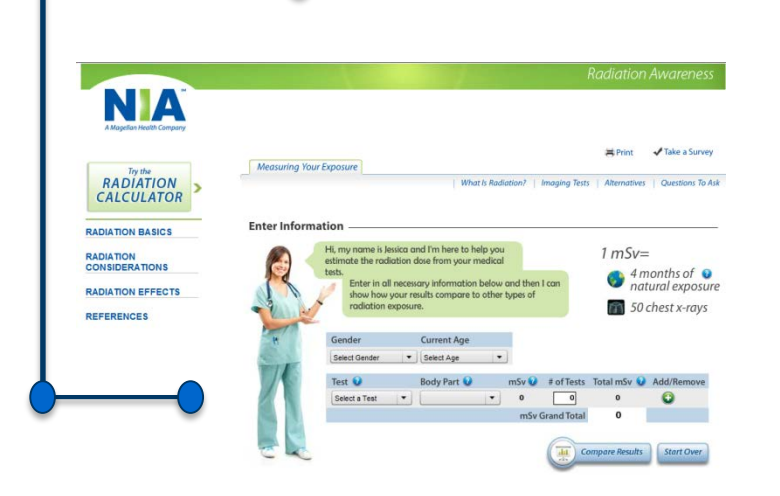

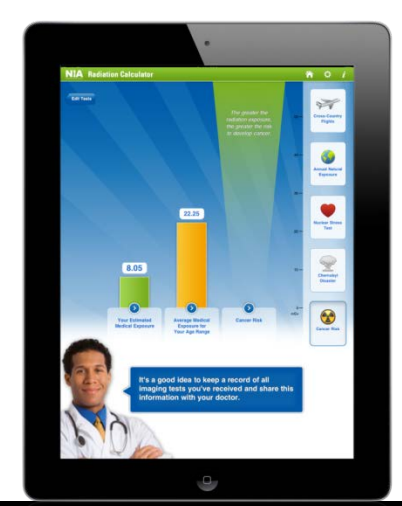

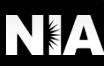

### Provider Tools

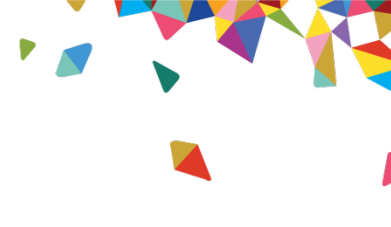

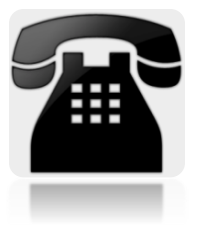

- Toll free authorization and information number 1-800-218-7508
   Available 7am -7pm CST
  - Interactive Voice Response (IVR) System for authorization tracking.
- RadMD Website Available 24/7 (except during maintenance)

| 0 | Request authorization (ordering providers only) and view authorization |
|---|------------------------------------------------------------------------|
|   | status.                                                                |

- Upload additional clinical information.
- View Clinical Guidelines, Frequently Asked Questions (FAQs) and other educational documents.

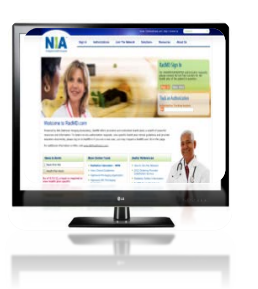

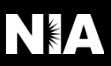

## Ordering Provider: Getting Started on RadMD.com

Everyone in your organization is required to have their own separate user name and password due to HIPAA regulations.

### STEPS:

27

- Click the "New User" button on the right side of the home page.
- Select "Physician's office that orders radiology exams"
- Fill out the application and click the "Submit" button.
  - You must include your e-mail address in order for our Webmaster to respond to you with your NIA-approved user name and password.

NOTE: On subsequent visits to the site, click the "Sign In" button to proceed.

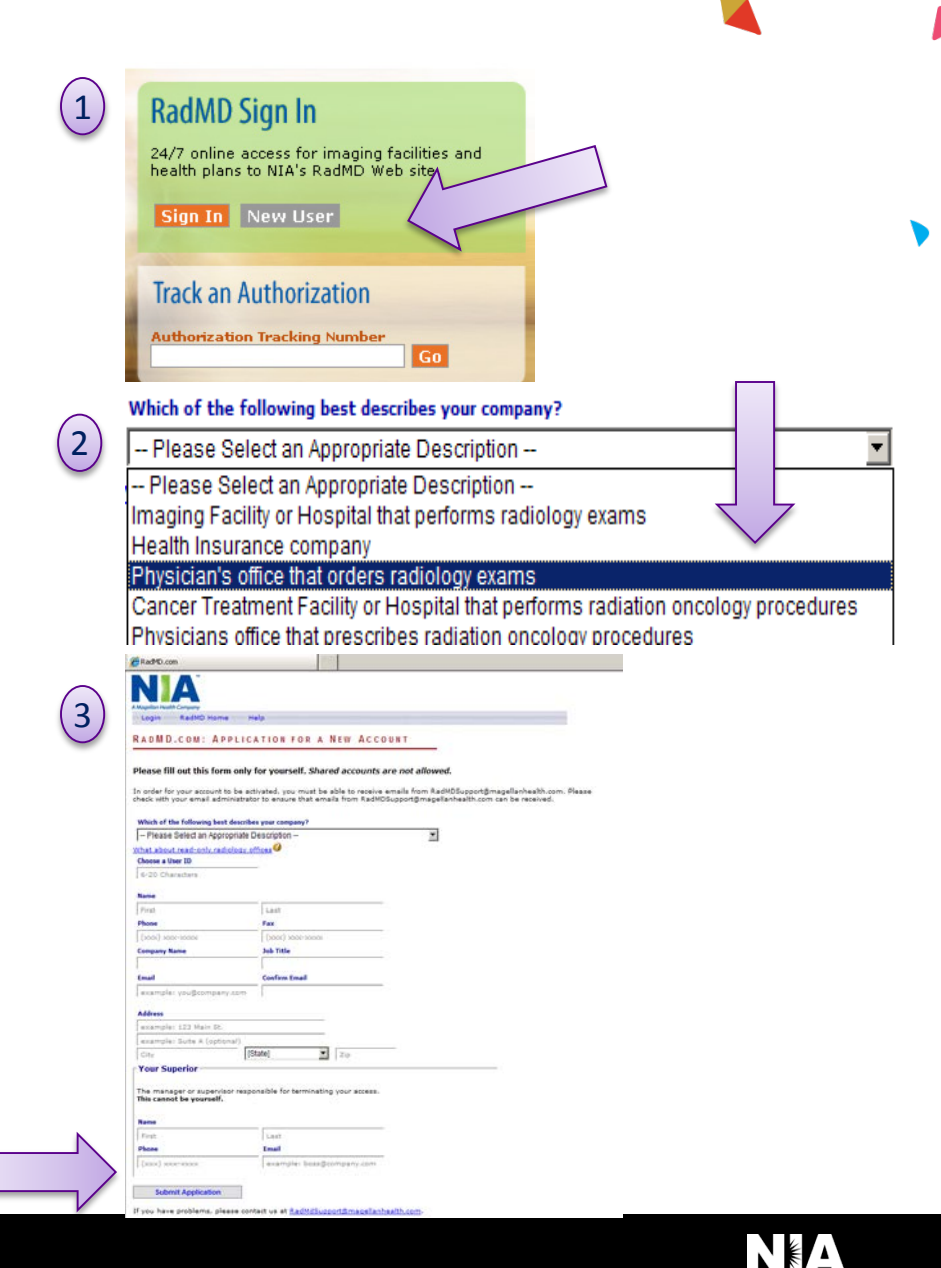

## Rendering Provider: Getting Started on RadMD.com

### **IMPORTANT**

- Everyone in your organization is required to have their own separate user name and password due to HIPAA regulations.
- Designate an "Administrator" for the facility who manages the access for the entire facility.

### STEPS:

- Click the "New User" button on the right side of the home page.
- 2. Select "Imaging Facility or Hospital that performs radiology exams"
- Fill out the application and click the "Submit" button.
  - You must include your e-mail address in order for our Webmaster to respond to you with your NIA-approved user name and password.

NOTE: On subsequent visits to the site, click the "Sign In" button to proceed.

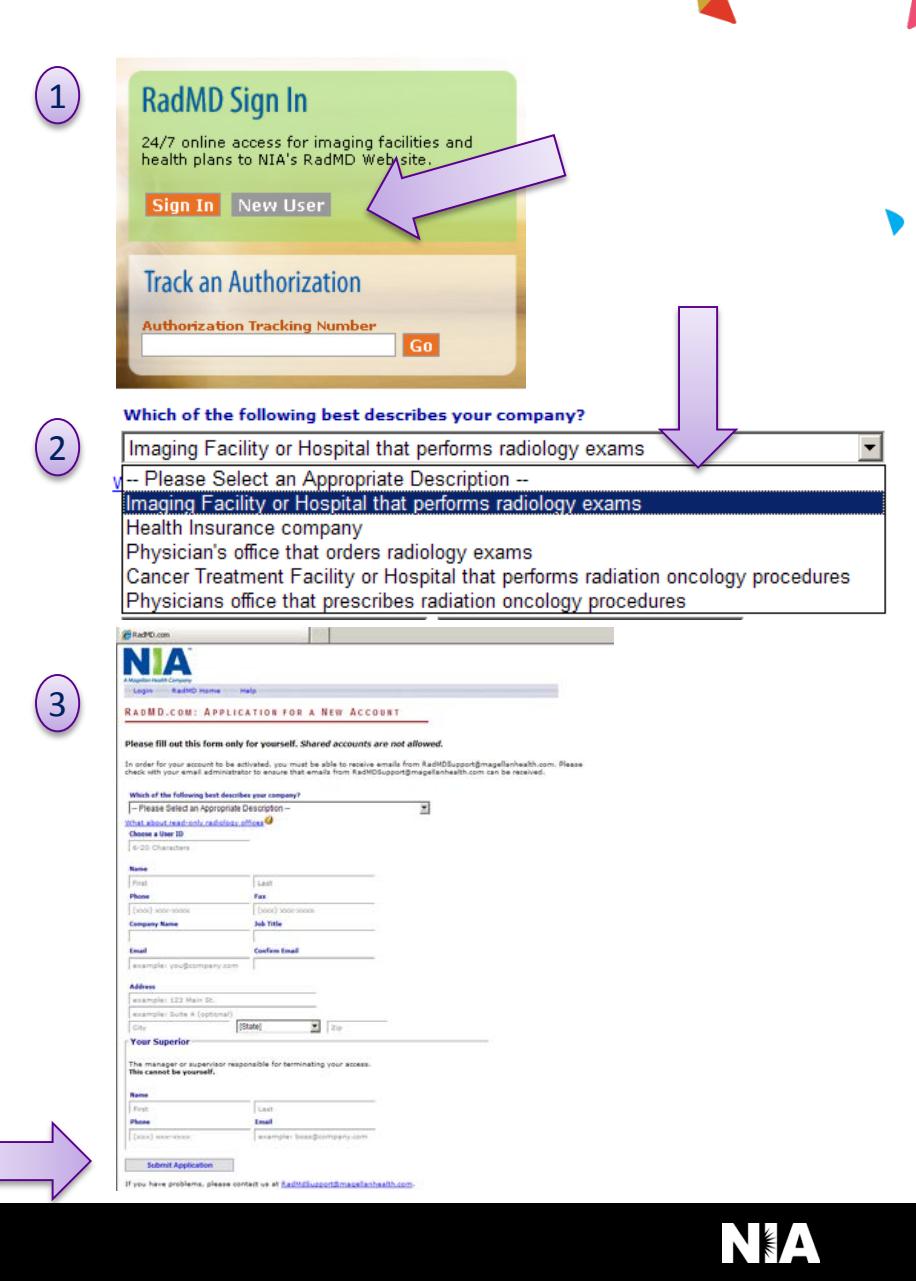

## Dedicated Provider Relations Contact Information

NIA Dedicated Provider Relations Manager:

- Name : Kevin Apgar
- Phone: 916-859-5080
- Email: kwapgar@magellanhealth.com

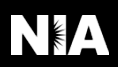

### Confidentiality Statement for Providers

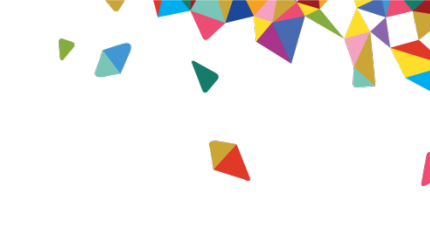

The information presented in this presentation is confidential and expected to be used solely in support of the delivery of services to Superior HealthPlan members. By receipt of this presentation, each recipient agrees that the information contained herein will be kept confidential and that the information will not be photocopied, reproduced, or distributed to or disclosed to others at any time without the prior written consent of Superior HealthPlan and Magellan Health, Inc.

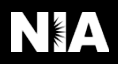

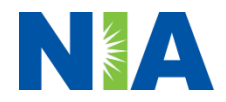

## Thanks

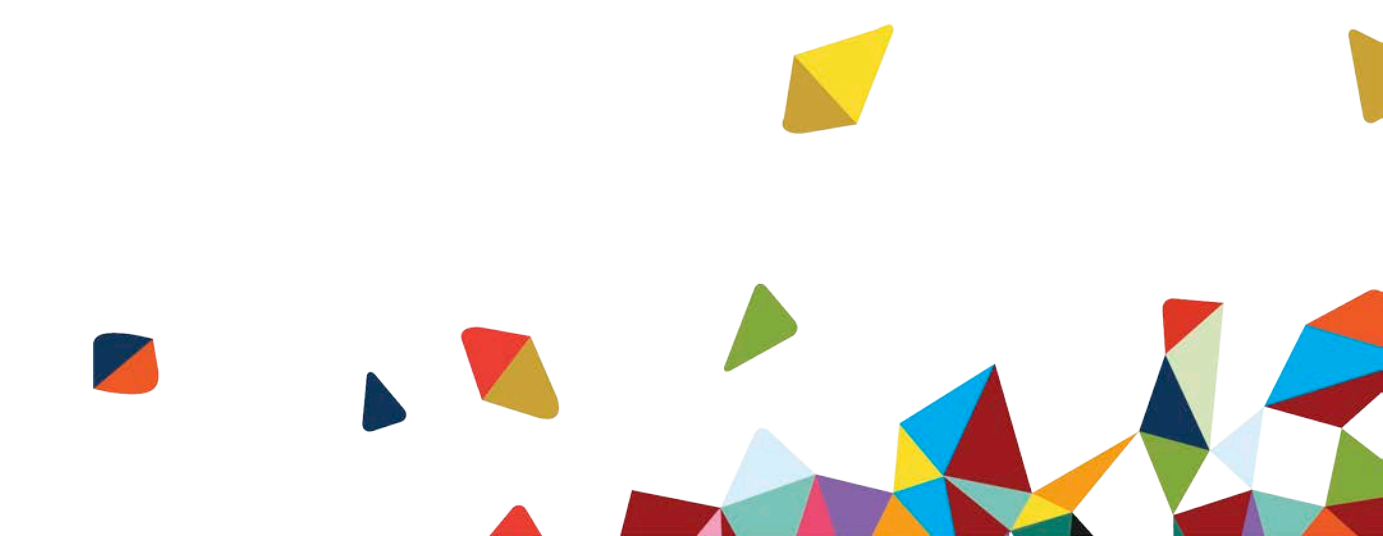